## **Updating Vendor Assignment on Inventory Part Records**

This exercise is only necessary for customers who have saved inventory part records with legacy Nexpart assigned as the primary vendor. The end result is the Manager SE inventory part records will belong to Nexpart Enhanced as the vendor.

NOTE: ALWAYS backup your Manager SE database before making any significant changes.

1. Go to the Inventory menu and select **Inventory List**.

| <i>™</i> M   | IP Mitchell 1 TeamWorks SE |              |         |                   |                   |                |         |            |           |       |              |  |  |  |  |
|--------------|----------------------------|--------------|---------|-------------------|-------------------|----------------|---------|------------|-----------|-------|--------------|--|--|--|--|
| <u>F</u> ile | <u>E</u> dit               | Vie <u>w</u> | Configu | ir <u>a</u> tions | <u>U</u> tilities | Inventory      | History | Trainir    | ng Videos | CRM   | <u>H</u> elp |  |  |  |  |
|              | 1                          | IS.          | 徎.      |                   | 4                 | Inventory List |         | 1)         |           | 0     | E            |  |  |  |  |
| w            | .I.P.                      | Quote        | New     | Counter           | P.O.s             |                |         | <b>•</b> • | Text      | Users | Reports      |  |  |  |  |

2. Select Nexpart <Link - > from the Vendor drop-down list; click the Search icon (or press ENTER) to get list.

NOTE: If you have in excess of 1000 Nexpart part records, set Limit results to 5000 so that you get them all in one round

3. Click on the **Update** button (bottom row) to continue with these selected part records.

| Inventory List  |        |                                          |              |           |        |                 |          |          |      | ×    |
|-----------------|--------|------------------------------------------|--------------|-----------|--------|-----------------|----------|----------|------|------|
| Search Criteria | a:     |                                          |              |           |        |                 |          |          |      |      |
| Ver             | ndor   | NexPart (NX) <link -="" nx=""/>          |              |           |        |                 |          |          |      |      |
| Cate            | gory   | < All >                                  |              | - 🤰       |        |                 |          |          |      |      |
| Manufact        | urer   | <all></all>                              | Code < All > | · (2)     |        | Clear           |          |          |      |      |
| Par             | t No.  |                                          |              | <u> </u>  |        |                 |          |          |      |      |
| Descrip         | otion  |                                          |              |           |        |                 |          |          |      |      |
|                 | Size   |                                          |              |           |        | Limit results 1 | 000      |          |      |      |
| Part No.        | Desc   | cription                                 | Size         | Line Code | Price  | On Hand         | On Order | Vendor   |      | _    |
| ATF             | Auto   | Trans Fluid - Dexron                     |              |           | 4.36   | 91.00           | 0.00     | NexPart  |      |      |
| ATFF            | Auto   | Trans Fluid - Ford                       |              |           | 4.36   | 48.00           | 0.00     | NexPart  |      |      |
| Bar1            | Addit  | tive - Cooling Sys Lubricant/Conditioner |              | C00       | 17.54  | 2.00            | 0.00     | NexPart  |      |      |
| BFPT            | Brake  | e Fluid - Pint                           |              | C00       | 13.80  | 12.00           | 0.00     | NexPart  |      |      |
| BFQT            | Brake  | e Fluid - Quart                          |              | C00       | 13.20  | 22.00           | 0.00     | NexPart  |      |      |
| Blue            | Silico | ne Sealer - Blue Low Temperature         |              | C00       | 13.80  | 12.00           | 0.00     | NexPart  |      |      |
| Casyn           | Eng C  | Dil - Syntec Castrol                     |              | C00       | 15.13  | 24.00           | 0.00     | NexPart  |      |      |
| CCL             | Carb.  | . Cleaner                                |              | C00       | 5.69   | 24.00           | 0.00     | NexPart  |      |      |
| G090w           | Gear   | Oil                                      |              |           | 7.12   | 5.00            | 0.00     | NexPart  |      |      |
| PSF             | Powe   | er Steering Fluid                        |              | C00       | 8.60   | 10.00 (3)       | 0.00     | NexPart  |      |      |
| Red             | Silico | ne Sealer - Red High Temperature         |              | C00       | 18.40  | 11.00           | 0.00     | NexPart  |      |      |
|                 |        |                                          |              |           |        | -               |          |          |      |      |
|                 |        |                                          |              | P         | rint C | opy Update      | Add E    | dit Dele | te C | )one |

4. Select **Nexpart Enhanced <Link - >** from the Vendor drop-down list; then click **OK**.

|                                          |        |                                                                           |                                                         |                                  |                |               |         | _         |          |         |  |
|------------------------------------------|--------|---------------------------------------------------------------------------|---------------------------------------------------------|----------------------------------|----------------|---------------|---------|-----------|----------|---------|--|
| ver                                      | ndor   | NexPart (NX) <                                                            | Link - NX>                                              |                                  |                |               | •       | $\odot$   |          |         |  |
| Category < All ><br>Manufacturer < All > |        | < All >                                                                   |                                                         | · ·                              |                |               |         |           |          |         |  |
|                                          |        | < All >                                                                   | Line Code < All >  Clear                                |                                  |                |               |         |           |          |         |  |
| Par                                      | t No.  |                                                                           |                                                         |                                  |                |               |         |           |          |         |  |
| Descrip                                  | otion  |                                                                           | Inventory Update                                        |                                  |                |               |         |           | ×        |         |  |
|                                          | Size   |                                                                           | This update will affe                                   | t all parts sho                  | wn in the o    | urrent search | ı list. |           | )        |         |  |
| Part No. 🔺                               | Desc   | cription                                                                  |                                                         |                                  |                |               |         |           | Dn Order | Vendor  |  |
| TF                                       | Auto   | Primary Vendor Nexpart Enhanced (NPE) <link -="" enhanced="" nexpart=""/> |                                                         |                                  |                |               |         |           | NexPart  |         |  |
| TFF                                      | Auto   | Trans Fluid - For                                                         | Price Undate (%)                                        |                                  | Matrix Pricing |               |         |           |          | NexPart |  |
| ar1                                      | Addit  | tive - Cooling Sy:                                                        | No Change (4)                                           |                                  |                |               |         | .00       | NexPart  |         |  |
| FPT                                      | Brake  | e Fluid - Pint                                                            | Fluid - Pint Line Code <none> V Disable Matrix M</none> |                                  |                |               | Markup  |           | .00      | NexPart |  |
| FQT                                      | Brake  | e Fluid - Quart                                                           |                                                         |                                  |                |               |         |           | .00      | NexPart |  |
| ue                                       | Silico | ne Sealer - Blue                                                          |                                                         |                                  |                |               |         | .00       | NexPart  |         |  |
| asyn                                     | Eng C  | )il - Syntec Castı                                                        |                                                         |                                  |                |               |         | Cancel OK | .00      | NexPart |  |
| CL                                       | Carb.  | Cleaner                                                                   |                                                         |                                  |                | C00           | 5.69    | 24.00     | 0.00     | NexPart |  |
| 090 <b>w</b>                             | Gear   | Oil                                                                       |                                                         | 7.12                             |                | 7.12          | 5.00    | 0.00      | NexPart  |         |  |
| SF                                       | Powe   | er Steering Fluid                                                         | ring Fluid                                              |                                  | C00            |               | 8.60    | 10.00     | 0.00     | NexPart |  |
| ed                                       | Silico | ne Sealer - Red I                                                         | High Temperature                                        | iigh Temperature COO 18.40 11.00 |                |               |         | 11.00     | 0.00     | NexPart |  |

5. Click on **Yes** to the inventory records update confirmation.

|                                          | a:                   |                                        |                                  |                                           |                | _     |           |              |          |         |         |  |
|------------------------------------------|----------------------|----------------------------------------|----------------------------------|-------------------------------------------|----------------|-------|-----------|--------------|----------|---------|---------|--|
| Vendor NexPart (NX) <link -="" nx=""/>   |                      |                                        |                                  |                                           |                | - (   |           |              |          |         |         |  |
| Category < All ><br>Manufacturer < All > |                      |                                        |                                  | •                                         |                | ~     |           |              |          |         |         |  |
|                                          |                      | - Line                                 | e Code < All >                   | •                                         | С              | lear  |           |              |          |         |         |  |
| Par                                      | t No.                |                                        |                                  |                                           |                |       |           |              |          |         |         |  |
| Descrip                                  | otion                |                                        |                                  |                                           |                |       |           |              |          |         |         |  |
|                                          | Size                 |                                        |                                  |                                           |                | L     | imit re   | sults        | 1000     |         |         |  |
|                                          |                      |                                        | A Charles and                    | 1 T                                       |                |       | -         |              |          | _       |         |  |
| art No. 🔺                                | Desc                 | cription                               | Witchell                         | I Teamworks SE                            |                |       | H         | and          | On Order | Vendo   | r       |  |
| F                                        | Auto                 | Trans Fluid - Dexron                   | You are going to update 21 parts |                                           |                |       | 2         |              | 0.00     | NexPar  | NexPart |  |
| FF                                       | Auto                 | Trans Fluid - Ford                     |                                  |                                           |                |       | •         |              | 0.00     | NexPart |         |  |
| ar1                                      | Addit                | tive - Cooling Sys Lubricant/Condition | •                                | Primary vendor will be set to 'Nexpart En |                |       |           |              | 0.00     | NexPar  | t       |  |
| PT                                       | Brake                | e Fluid - Pint                         |                                  |                                           | •              |       | 0.00      | NexPart      |          |         |         |  |
| QT                                       | Brake                | e Fluid - Quart                        | )                                |                                           |                |       |           | 0.00         | NexPar   | NexPart |         |  |
| ue                                       | Silico               | ne Sealer - Blue Low Temperature       |                                  | 6                                         |                |       | - P       |              | 0.00     | NexPar  | t       |  |
| isyn                                     | Eng C                | Dil - Syntec Castrol                   |                                  |                                           | Yes            | No    | - 5       |              | 0.00     | NexPar  | t       |  |
| CL.                                      | Carb.                | Cleaner                                |                                  |                                           | C00            | 5.69  | 24.00     |              | 0.00     | NexPar  | t       |  |
| <b>w</b> 000                             | Gear Oil             |                                        |                                  |                                           |                | 7.12  | 5.00 0.00 |              | 0.00     | NexPart |         |  |
| SF                                       | Power Steering Fluid |                                        |                                  |                                           | COO 8.60 10.00 |       | 0.00      | 0.00 NexPart |          |         |         |  |
|                                          | Silico               | ne Sealer - Red High Temperature       |                                  |                                           | C00            | 18.40 | 11.00     |              | 0.00     | NexPar  | t       |  |

Your Inventory List screen goes blank to reflect this change. The primary vendor update process is now complete.

To confirm the records now appear under Nexpart Enhanced, continue with the steps on the next page.

6. Select **Nexpart Enhanced <Link - >** from the Vendor drop-down list; click the **Search** icon (or press ENTER) to get list. The part records listed now belong to Nexpart Enhanced.

7. Click on **Done** to close the Inventory List screen.

| nventory List |                                                                        |                                                                                                    |                |            |        |               |            | —               |         | ×   |  |
|---------------|------------------------------------------------------------------------|----------------------------------------------------------------------------------------------------|----------------|------------|--------|---------------|------------|-----------------|---------|-----|--|
| Search Crite  | eria:                                                                  |                                                                                                    |                |            |        |               |            |                 |         |     |  |
| V             | Vendor Nexpart Enhanced (NPE) <link -="" npe=""/> Category <all></all> |                                                                                                    |                |            |        |               |            |                 |         |     |  |
| Ca            | tegory                                                                 | < All >                                                                                                    |                | • 1        |        |               |            |                 |         |     |  |
| Manufa        | acturer                                                                | < All > The second second seco | e Code < All > | - 6        |        | Clear         |            |                 |         |     |  |
| P             | art No.                                                                |                                                                                                    | ,              |            |        |               |            |                 |         |     |  |
| Desc          | ription                                                                |                                                                                                    |                |            |        |               |            |                 |         |     |  |
| 2000          | Size                                                                   |                                                                                                    |                |            |        | Limit results | 1000       |                 |         |     |  |
|               | 3120                                                                   |                                                                                                    |                |            |        | Linitreauta   | 1000       |                 |         |     |  |
| Part No.      | Desi                                                                   | cription                                                                                                    | Size           | Line Code  | Price  | On Hand       | On Order   | Vendor          |         |     |  |
| 10w30b        | Eng                                                                    | Dil - 10w30 Blended                                                                                                    |                | C00        | 11.50  | 104.00        | 0.00       | Nexpart         | Enhance | bs  |  |
| 10w30c        | Eng (                                                                  | Dil - 10w30 Castrol                                                                                                    |                | C00        | 7.00   | 21.00         | 0.00       | Nexpart         | Enhance | ed  |  |
| 10w30y        | Eng (                                                                  | Dil - 10w30 Prem                                                                                                    |                | <b>COO</b> | 7.36   | 6.00          | 0.00 Nexpa |                 | Enhance | ed  |  |
| 10w40c        | Eng (                                                                  | Dil - 10w40 Castrol                                                                                                    |                | <b>COO</b> | 5.52   | 49.00         | 0.00       | Nexpart Enhance |         | ed  |  |
| 10w40v        | Eng (                                                                  | Dil - 10w40 Valvoline                                                                                                    |                | C00        | 5.75   | 72.00         | 0.00       | Nexpart         | Enhance | ed  |  |
| 20w50c        | Eng (                                                                  | Dil - 20w50 Castrol                                                                                                    |                | C00        | 5.89   | 91.00         | 0.00       | Nexpart         | Enhance | ed  |  |
| 20w50v        | Eng (                                                                  | Dil - 20w50 Valvoline                                                                                                    |                | C00        | 5.89   | 91.00         | 0.00       | Nexpart         | Enhance | ed  |  |
| afc1/2        | Anti-                                                                  | Freeze 1/2 Gal                                                                                                    |                | C00        | 17.11  | 10.00         | 1.00       | Nexpart         | Enhance | ed  |  |
| ATF           | Auto                                                                   | Trans Fluid - Dexron                                                                                                    |                |            | 4.36   | 91.00         | 0.00       | Nexpart         | Enhance | ed  |  |
| ATFF          | Auto                                                                   | Trans Fluid - Ford                                                                                                    |                |            | 4.36   | 48.00         | 0.00       | Nexpart         | Enhance | ed  |  |
| Bar1          | Addit                                                                  | tive - Cooling Sys Lubricant/Conditioner                                                                                                    |                | C00        | 17.54  | 2.00          | 0.00       | Nexpart         | Enhance | ed  |  |
|               |                                                                        |                                                                                                    |                |            |        | -             | · U        |                 |         |     |  |
|               |                                                                        |                                                                                                    |                | Pr         | int Co | py Update     | Add Ec     | lit Dele        | te D    | one |  |